**D**bitwarden Artikel Helpcentrum

### PASSWORD MANAGER > VAULT BASICS

# Collecties

Weergeven in het Helpcentrum: https://bitwarden.com/help/about-collections/

## **D** bit warden

### Collecties

Collecties verzamelen logins, notities, kaarten en identiteiten om veilig te delen vanuit een organisatie. Zie collecties als organisatieequivalenten aan mappen, met een paar belangrijke verschillen:

- Organisaties beheren de toegang tot items die eigendom zijn van de organisatie door gebruikers of groepen toe te wijzen aan collecties.
- Items die eigendom zijn van de organisatie moeten in minstens één collectie worden opgenomen.

#### Een verzameling maken

#### **♀** Tip

Het aanmaken van een collectie kan, net als veel andere organisatiebeheertaken, **alleen worden gedaan vanuit de Password Manager webapp**.

Organisatieleden met toestemming voor collectiebeheer kunnen collecties aanmaken. Een verzameling maken:

1. Log in op de Bitwarden webapp, selecteer de knop + New en kies Collection uit de dropdown:

| Password Manager       | All vaults         |                                       | + New SSS      |
|------------------------|--------------------|---------------------------------------|----------------|
| 🗇 Vaults               | FILTERS            |                                       |                |
| ⊲∄ Send                |                    | Company Credit Card                   | E Identity     |
| ≪ Tools ✓              | Search vault       | Visa, *4242                           | My Or D Note : |
| <pre>© Settings </pre> | All values         | My Mailing Address       Brett Warden | Me Folder :    |
|                        | + New organization | 6.8 6.1                               |                |

Nieuwe collectie maken

2. Op het tabblad **Collectie-info** geef je je collectie een **Naam**, kies je de **Organisatie** waar deze bij hoort en, optioneel, selecteer je een collectie om deze collectie onder te nestelen.

#### **∂** Tip

Het veld External Id is alleen relevant als je Directory Connector gebruikt.

- 3. Wijs op het tabblad **Toegang toegang** toe aan bestaande leden of groepen. Wijs voor elke selectie het juiste toestemmingsniveau toe. Als maker van de collectie heb je toestemming om de collectie te beheren.
- 4. Selecteer Opslaan om het aanmaken van je collectie te voltooien.

Leden van de organisatie die toegang hebben tot de beheerconsole kunnen van daaruit ook collecties aanmaken. De mogelijkheid om collecties aan te maken op één locatie, beide locaties of geen van beide wordt bepaald door de organisatie.

## **D** bit warden

#### **Geneste collecties**

Verzamelingen kunnen genest worden om ze logisch te organiseren in je kluis:

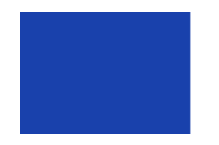

Collections
 Default collecti...
 Nested Coll...

Geneste verzameling

Geneste verzamelingen zijn alleen voor weergavedoeleinden. Ze erven geen items, toegang of rechten van hun "bovenliggende" collectie.

Om een geneste collectie te maken, volg je bovenstaande stappen en selecteer je een bovenliggende collectie in de **Nest collectie onder** dropdown.

#### (i) Note

Zoeken binnen een "bovenliggende" collectie zal geen items in geneste collecties bevatten als potentiële zoekresultaten. Zie Uw kluis doorzoeken voor meer informatie.

#### Een verzameling beheren

Het kan zijn dat je gebruikers of groepen moet toevoegen aan of verwijderen uit een collectie, of deze helemaal moet verwijderen. Dit kan worden gedaan vanuit de kluizenweergave door de collectie te selecteren en de knop  $\checkmark$  te gebruiken:

| Password Manager | My Organization vault                                                                                     | . —                      | + New 🗱 🔲  |
|------------------|----------------------------------------------------------------------------------------------------|--------------------------|------------|
| 🗇 Vaults         |                                                                                                    |                          |            |
| ⊲ Send           |                                                                                                    | 🗹 Edit info              |            |
|                  | FILTERS ⑦ A                                                                                               | II 왕 Access              | Owner      |
| 🖏 Tools 🛛 🗸 🗸    |                                                                                                    | 🔟 Delete                 |            |
| <b>፰ Reports</b> | Q Search colle                                                                                            | Nested Collection        | My Organiz |
| 🕸 Settings 🛛 🗸   | <ul> <li>✓ All vaults</li> <li>△ My vault</li> <li>☑ My Organiza :</li> <li>△ New organization</li> </ul> | Visa, *4242              | My Organiz |
| +<br>~<br>~      | + New organization<br>✓ All items<br>☆ Favorites<br>ⓒ Login                                               | Shared Login<br>username | My Organiz |

Een verzameling beheren

Gebruikers met toegang tot de beheerconsole kunnen dit ook doen door de collectie van daaruit te openen.

#### (i) Note

Het verwijderen van een collectie verwijdert **niet** de kluisitems die er deel van uitmaken. Wanneer een collectie verwijderd wordt, worden de kluisitems verplaatst naar het 🗍 **Unassigned** filter, toegankelijk vanuit de organisatiekluis.

## **D** bit warden

#### Een item verplaatsen tussen collecties

Gebruikers met toegang tot meerdere collecties binnen je organisatie kunnen een kluisitem verplaatsen van de ene collectie naar de andere of een kluisitem toevoegen aan meerdere collecties. In tegenstelling tot het maken van een collectie, kan dit vanuit elke Bitwardenapp worden gedaan:

#### ⇒Webkluis

Een item verplaatsen tussen collecties:

- 1. Selecteer het menu : **Opties** voor het item dat u wilt verplaatsen.
- 2. Selecteer 🗇 Verzamelingen in de vervolgkeuzelijst.
- 3. Selecteer de collectie(s) waaraan je het item wilt toevoegen of verplaatsen en selecteer Opslaan.

#### ⇒Browser extensie

Een item verplaatsen tussen collecties:

- 1. Open het item en selecteer **Bewerken**.
- 2. Selecteer Verzamelingen op het scherm Item bewerken.
- 3. Selecteer de collectie(s) waaraan je het item wilt toevoegen of verplaatsen en selecteer Opslaan.
- 4. Selecteer opnieuw Opslaan in het scherm Item bewerken.

#### ⇒Mobiel

Een item verplaatsen tussen collecties:

- 1. Open het item en tik op Bewerken.
- 2. Tik op het menu : Opties en tik op Verzamelingen.
- 3. Tik op de collectie(s) waaraan je het item wilt toevoegen of verplaatsen en tik op Opslaan.
- 4. Terug op het scherm Item bewerken tikt u nogmaals op **Opslaan**.

#### ⇒Desktop

Een item verplaatsen tussen collecties:

- 1. Open het item en selecteer het pictogram 🖉 Bewerken .
- 2. Selecteer Verzamelingen op het scherm Item bewerken.
- 3. Selecteer de collectie(s) waaraan je het item wilt toevoegen of verplaatsen en selecteer het Opslaan pictogram.

#### ⇒CLI

Om de collectie(s) van een item te wijzigen vanuit de CLI, gebruik je het commando Bewerken. Meer informatie.

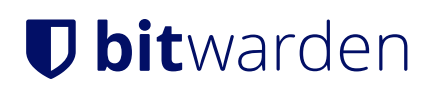

### Instellingen collecties

Organisatie-eigenaars kunnen het gedrag van collecties configureren zodat het het beste past bij de behoeften van hun organisatie vanuit het **Instellingen**  $\rightarrow$  **Organisatie info** scherm. Meer informatie.